## PROCEDURA PER LA SELEZIONE DEI PRODOTTI DELLA RICERCA VQR 2015-2019

1. Entrare nella propria pagina IRIS e selezionare la sezione VQR in alto a sinistra.

2. Cliccare su selezione pubblicazioni, apparirà una pagina relativa alla campagna VQR.

3. Nella parte a sinistra cliccando nella parte **operazioni** si aprirà una tendina nella quale è possibile effettuare la visualizzazione dei prodotti selezionabili (**Dettaglio**) oppure la selezione vera e propria (**Modifica**)

|                          |   | Aiut        |                                         |                 |                               | sei in: Visione personale - |                         |
|--------------------------|---|-------------|-----------------------------------------|-----------------|-------------------------------|-----------------------------|-------------------------|
| Marino PETRINI           |   | r Home      | / Lista campagne VQR - per persona      |                 |                               |                             | 📗 🧧 Italiano -          |
| VQR                      | 1 |             | Q Cerca scheda                          |                 |                               |                             |                         |
| selezione pubblicazioni  |   |             | Accreditato                             |                 |                               |                             |                         |
| report per persona       | m |             | Campagna                                |                 |                               |                             |                         |
| report per pubblicazione | m |             | Anno campagna VQR                       | 021             |                               |                             |                         |
| Portale pubblico         | 9 |             | Status/Step attuale                     |                 |                               |                             |                         |
| Prodotti                 | - |             |                                         |                 |                               | Cerca                       |                         |
| Reportistica e Analisi   | m |             |                                         |                 |                               |                             |                         |
|                          |   | ID ~        | Campagna                                | Accreditato     |                               | ) Stato                     | Operazioni              |
|                          |   | 525         | VQR3 15-19 - personale                  | PETRINI, Marino |                               | definizione<br>graduatoria  | <b>o</b> .              |
|                          |   | Un elemente | o trovato.                              |                 |                               | Modifica (marino.po         | etrini) 🥜               |
|                          |   |             |                                         | Opzioni di esp  | ortazione: CSV 🔮 EXCEL 2003 🙆 | XML Dettaglio (marino.p     | etrini) 🔍 🗋 TAB         |
|                          |   | Powered by  | IRIS - about IRIS - Utilizzo dei cookie |                 |                               | Salva e invia a "Co         | ncluso" (ma» ght © 2021 |
|                          |   |             |                                         |                 |                               |                             |                         |
|                          |   |             |                                         |                 |                               |                             |                         |
| _                        |   |             |                                         |                 |                               |                             |                         |

4. Gli indici bibliometrici dei prodotti selezionabili sono visibili in ambedue le modalità. Nella classificazione secondo le tabelle ANVUR viene riportata anche l'attribuzione alla classe di merito in funzione dell'indice citazionale del(i) settore(i) a cui viene attribuito il prodotto.

| 017 - CHEMISTRY                                                                                                    | <u> </u>                                                                                                    |                                                                                                    |                                        |  |
|----------------------------------------------------------------------------------------------------|----------------------------------------------------------------------------------------------------|----------------------------------------------------------------------------------------------------|----------------------------------------|--|
| Classificazione secondo<br>tabelle Anvur                                                                                                    | SCOPUS                                                                                                    | WEB OF SCIENCE                                                                                                    |                                        |  |
| Image: Cite score GEV 03 - Organic   Chemistry - 1605 [A]; Catalysis - 1503 [B]   Catalysis - 1503 [B] Image: Cite score score sco | articol# citazioni: 56 - # auto-<br>citazioni: 3 - Percentili:<br>Organic Chemistry - 1605<br>[11.079]: Catalysis - 1503<br>[17.622]<br>Cite valore: 9,1 - Percentili:<br>score Organic Chemistry - 1605<br>[5.143]: Catalysis - 1503<br>[16.627] | articol# citazioni: 55 - Percentili:<br>Chemistry, Multidisciplinary -<br>DY [26.46]<br>Impactvalore: 5,16 - Percentili:<br>Factor Chemistry, Multidisciplinary -<br>DY [21.34503]<br>Impactvalore: ND - Percentili:<br>Factor Chemistry, Multidisciplinary - | CHIM/06 - CHIMICA ORGANICA - GEV<br>03 |  |
| Impact GEV 03 - Chemistry.<br>Factor Multidisciplinary - DY [ND]<br>a 5 (mostra altri GEV)<br>anni                                                                                                    | SNIP valore: 1,035 - Percentili:<br>Organic Chemistry - 1605<br>[18.235]: Catalysis - 1503<br>[33.333]                                                                                                    | a 5 DY [19.005848]<br>anni<br>Articlevalore: 1,26<br>influence                                                                                                    |                                        |  |
| Article GEV 03 - Chemistry,<br>influence Multidisciplinary - DY [ND]<br>(mostra altri GEV)                                                                                                    | SJR valore: 2,265 - Percentili:<br>Organic Chemistry - 1605<br>[4.094]; Catalysis - 1503<br>[16.667]                                                                                                    | Anno 2017<br>Tipologiaview                                                                                                    |                                        |  |

5. Questo parametro è ovviamente molto importante nell' orientare la vostra scelta nella selezione dei prodotti da presentare. Per le pubblicazioni del 2019, non vengono riportate le classificazioni secondo ANVUR perché è stato stabilito che i relativi indici citazionali non sono sufficientemente stabili per la classificazione stessa. Ovviamente se il prodotto ha già ricevuto un congruo numero di citazioni, è pubblicato su una rivista ad alto IF e in definitiva si è convinti della sua elevata qualità esso può essere comunque selezionato.

6. Per passare alla selezione vera e propria, occorre cliccare su **Modifica**. Si aprirà una pagina (**dati generali**) nella quale bisogna accettare il Regolamento VQR. Cliccando su **seleziona pubblicazioni**, si apre una nuova pagina nella quale sono riportati tutti i prodotti selezionabili che è possibile ordinare secondo diversi parametri (anno di pubblicazione, migliore classificazione ANVUR ecc).

7. Nella zona a destra è possibile ordinare i prodotti in base alla priorità di conferimento e cambiare (eventualmente) il ssd di riferimento del prodotto. Inoltre verranno richieste delle informazioni aggiuntive (integra informazioni).

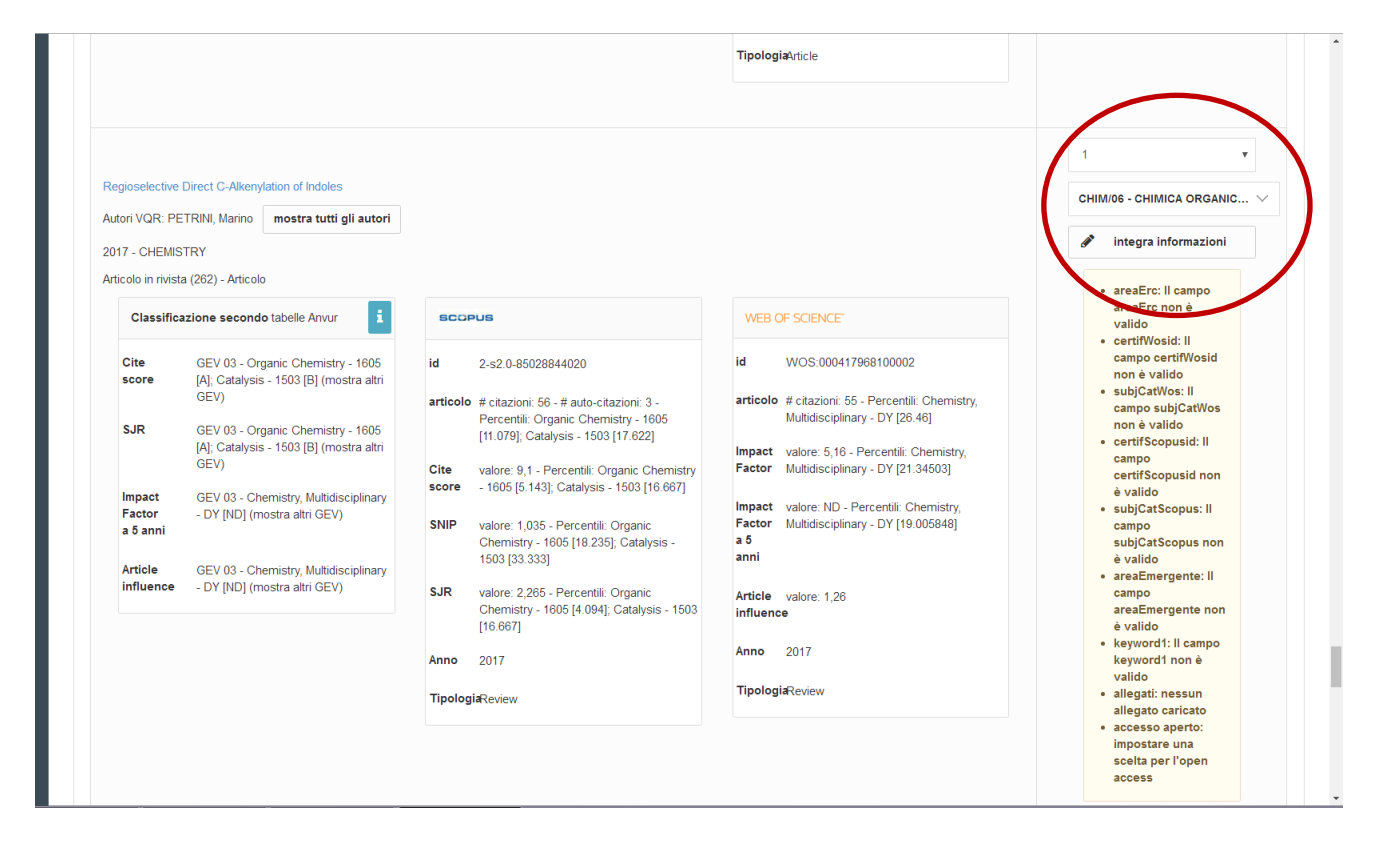

8. Tra le diverse informazioni, viene richiesto di indicare se la publicazione è un **prodotto in aree emergenti, di forte specializzazione o interdisciplinare**. Questa opzione va selezionata **solo** se si ritiene che la natura del prodotto sia tale da richiedere una peer review da parte di un valutatore estremamente esperto in un settore ad alta specializzazione probabilmente non presente tra i GEV della propria area di riferimento (i nominativi dei GEV per ogni area sono consultabili nel sito ANVUR (<u>https://www.anvur.it/attivita/vqr/vqr-2015-2019/gev/</u>). Poichè i prodotti sottoposti a valutazione esterna nella scorsa VQR hanno mediamente ricevuto valutazioni inferiori rispetto a quelli trattati dai GEV, si consiglia di evitare, per quanto possibile, di selezionare questa opzione.

9. Per ciò che riguarda la parte **Open Access**, se il prodotto è stato pubblicato in tale modalità non ci sono problemi. Se invece il prodotto è protetto da copyright (che di solito appartiene all'editore),

bisogna verificare se esiste una versione del lavoro che è possibile caricare liberamente. Tali documenti sono solitamente quelli comunemente indicati come preprint (o just accepted), cioè versioni corrispondenti al lavoro modificato secondo le indicazioni dei referees e pronto per essere pubblicato. Tale informazone è reperibile sulla scheda IRIS di inserimento del prodotto oppure sul sito (<u>https://v2.sherpa.ac.uk/romeo/search.html</u>), che per la maggior parte delle riviste riporta la relativa policy dell'editore. E' ovviamente possibile dilazionare questa scelta al 3 giugno 2022 cliccando sulla quarta opzione.

Vi ricordo che in ogni caso bisogna procedere a **caricare un file** corrispondente al prodotto selezionato per la valutazione.

| preferita in Scopus                        |                                                                                                    |  |  |  |  |
|--------------------------------------------|----------------------------------------------------------------------------------------------------|--|--|--|--|
| prodotto in aree                           |                                                                                                    |  |  |  |  |
| specializzazione o<br>interdisciplinare? * | Campo da selezionare se si ritiene che il prodotto sia riferito ad attività di ricerca in aree emergenti a livello internazionale o in aree di forte specializzazione o a carattere interdisciplinare |  |  |  |  |
| keyword 1 *                                |                                                                                                    |  |  |  |  |
| keyword 2                                  |                                                                                                    |  |  |  |  |
| keyword 3                                  |                                                                                                    |  |  |  |  |
| Open access *                              | il prodotto della ricerca è già liberamente e gratuitamente accessibile (nel caso va inserito URL della pubblicazione liberamente e gratuitamente accessibile)                                        |  |  |  |  |
|                                            | il prodotto della ricerca sarà liberamente e gratuitamente accessibile entri il 30 luglio 2022                                                                                                    |  |  |  |  |
|                                            | il prodotto non è e non sarà accessibile in formato aperto (nel caso andrà selezionata la motivazione tra quelle presenti nella procedura di conferimento prodotti)                                   |  |  |  |  |
|                                            | al momento non indico nessuna opzione. Mi riservo di fornire questa informazione entro il 3 giugno 2022.                                                                                              |  |  |  |  |
|                                            | 3 scegliere una delle opzioni relative all'open access                                                                                                    |  |  |  |  |
| allegati                                   |                                                                                                    |  |  |  |  |
| Informazioni<br>Tramite questo box è por   | X<br>ssibile caricare fulltext importandoli dall'archivio istituzionale                                                                                                    |  |  |  |  |
|                                            |                                                                                                    |  |  |  |  |
| Nome allegato                              | Operazioni                                                                                                    |  |  |  |  |